## スマホ図書館カード表示手順

スマホ図書館カードはスマートフォン版サイトから御利用いただけます。パソコン版サイトからでは表 示されません。

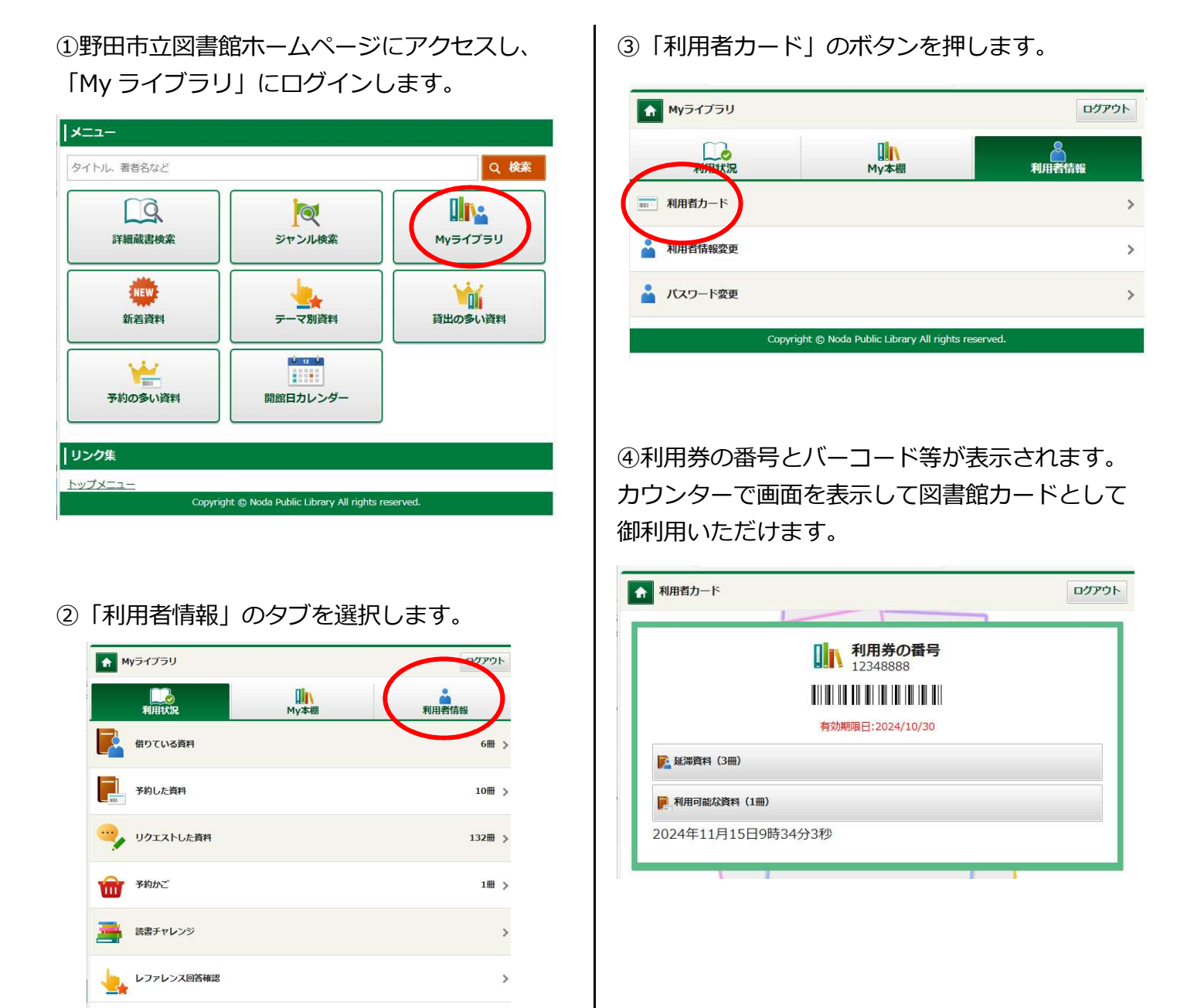

## 【注意事項】

- ・スクリーンショット等の画像では利用できません。
- ・画面を明るくして提示してください。
- ・画面上に氏名が表示されないため、お名前を確認させていただく場合があります。